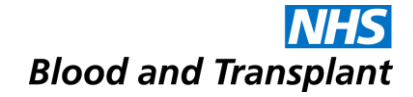

# Using the NHSBT Specialist Services Electronic Reporting System (Sp-ICE)

Updated 02/08/2023 for Sp-ICE v7.1.9

#### By the end of this session you will:

- Be able to log on to Sp-ICE
- Be able to view and print patient reports
- Be able to view Cumulative Reports
- Know how amended reports are managed
- Understand the search options
- Know how to view reports by location
- Know how to view latest reports by location
- Know how to file and un-file a report
- Know how to view the audit trail
- Know how to close Sp-ICE
- Know the support arrangements
- Know how to report system adverse events and incidents

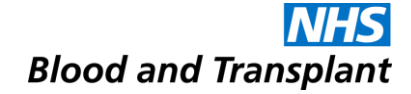

# Logging on to Sp-ICE

### **Getting to the Sp-ICE log in screen**

- To access Sp-ICE Live you must access via Microsoft Edge once your IT department has configured the Sp-ICE URL to run in Internet Explorer mode of Edge
- Sp-ICE cannot be accessed via Chrome.
- The file path once in Internet Explorer is <u>https://edilive.nhsbt.nhs.uk/icedesktop/</u>
- This can be added as favourites on the Edge tabs so you can re-access when needed.

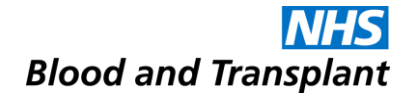

#### **The Log-in Screen**

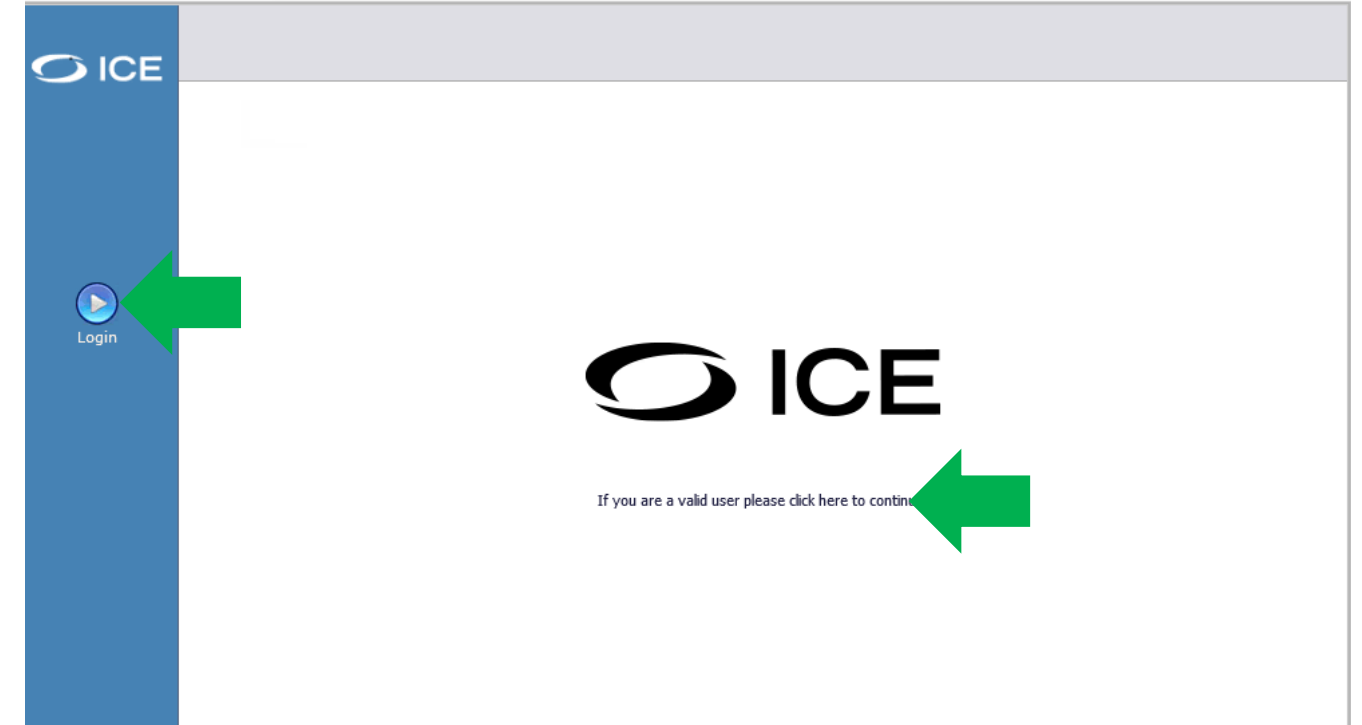

 Click on the image in the middle of the screen or the Login icon on the left.

### **The Log-in Screen**

|                     | îœ⊋desktop login                              |                               |
|---------------------|-----------------------------------------------|-------------------------------|
| ₹ <sub>A</sub> ♥ICE |                                               |                               |
|                     |                                               | Password                      |
|                     |                                               | Login Change Password         |
|                     |                                               | Forgotten Password?           |
|                     | Announcements - posted on 12/09/2012 13:00:00 | displayed on the log in page  |
|                     | Any announcements will be                     | displayed on the log in page. |

- Announcements messages relating to system availability will be displayed on the log-in screen
- Enter your Username
- Enter your Password
- For First log-in use the Forgotten Password option
- Click Login or press enter

х

#### **Confidentiality Agreement**

🕘 User Notice -- Webpage Dialog

Confidentiality Agreement for Users of the NHSBT ICE Diagnostic Results Service (SP-ICE) - I acknowledge, understand, and agree to adhere to the following conditions of access to SP-ICE. - I will respect and maintain the privacy and confidentiality of all accessible data and understand that unauthorised access or disclosure of personal/confidential data is a breach of privacy and may result in disciplinary, civil, and/or criminal actions against me. - I will not disclose the data or information to anyone other than those to whom I am authorised to do so. - My Username is considered equivalent to my signature; I am responsible for all system activity made under my Username. - I will access SP-ICE and data that it holds only for the purposes for which I am explicitly authorised. - I will not use SP-ICE, including personal or confidential information it holds, for any other business purpose or for my personal interest. - I will not provide anyone else with access to SP-ICE e.g., by sharing my account details or allowing use by others when I have logged in. - My usage of SP-ICE will be monitored by the Trust and NHSBT and information so gathered may be passed to my line managers, and/or used as evidence in the event of a breach of these rules. - I will maintain proper password security by choosing a complex password, not revealing it to anyone and changing it as required. - I understand that the references to personal, confidential, and special category data in this application are for information only and do not absolve me from my obligations under Data Protection Legislation. - Should my employment be terminated or my work in relation to SP-ICE discontinue for any reason. I understand that I will continue to be bound by this Confidentiality Agreement. Accept Decline

 Select Accept to continue, Decline to reject (if you select Decline the login screen will be displayed)

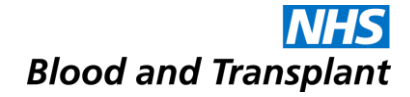

#### **Select Location**

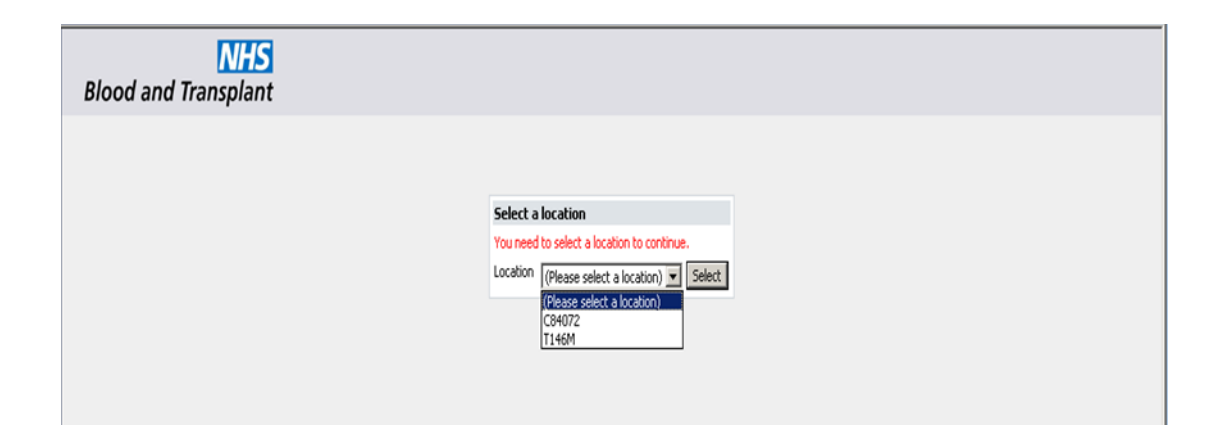

 If you have access to more than one location/hospital select a location to continue.

#### Reporting

Displays which hospital the user has logged in as and their username

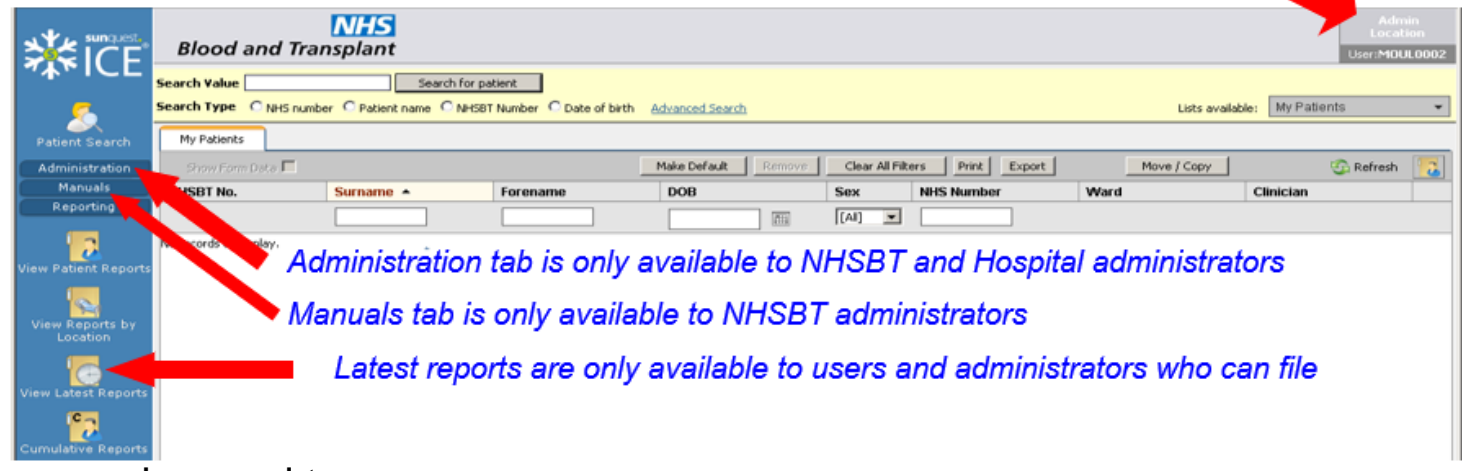

- This window can be used to:-
- Search for a patient record using 'Patient Search'
- View Patient Reports view reports for the selected patient.
- View Reports by Location displays the reports for a selected location for unfiled and filed reports.
- Latest Reports by Location displays the latest unfiled reports for a selected location.
- View Cumulative reports displays all the previous anti-D/c quantification results or titration results.
- Create patient lists using "Patient Search".

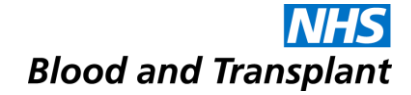

### Viewing and Printing Patient Reports

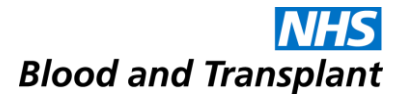

#### **Viewing and Printing Patient Reports**

|                | Blood ai                    | NHS<br>nd Transplant                                                                                                    | Admin<br>Location<br>User:MOUL0002 |
|----------------|-----------------------------|----------------------------------------------------------------------------------------------------|------------------------------------|
| ″₄►ICE<br>«    | Search ¥alue<br>Search Type | Smith         Search for patient           C NHS Number O Patient Name         O NHSBT Number O Date of Birth         Advanced Search         Lists available:         My Patient List |                                    |
| Patient Search | Ward List                   | My Patients<br>Search Results P                                                                                                    | rint Add To List                   |

- Enter search criteria in the Search Value field
- Select the Search for patient button. If a patient is found they will be displayed, if more than one patient is found using the search criteria they will be displayed in a list.
- If patient records have been merged in Hematos the patient may have more than one NHSBT number.

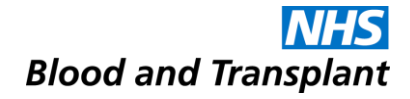

#### **Advanced Search**

|                                  | <ul> <li>Blood and Tra</li> </ul> | NHS<br>Insplant    |                                                            |                                                                |                                    |                 |           | Admin<br>Location<br>User:MOUL0002 |
|----------------------------------|-----------------------------------|--------------------|------------------------------------------------------------|----------------------------------------------------------------|------------------------------------|-----------------|-----------|------------------------------------|
| * <b>⊼</b> °⊺CL<br><u>&amp;</u>  | Search Value                      | ber C Patient name | arch for patient                                           | rth Advanced Search<br>vanced Patient Search                   |                                    |                 | List      | is available: My Patients 👻        |
| Patient Search<br>Administration | My Patients                       |                    | Select the fields you wish to<br>Advanced Sear             | search on from the list below<br>ch' button to find matching p | , and hit the 'Perform<br>atients. | rs Print Export | Move / Co | ppy 🚱 Refresh []                   |
| Whiteboard<br>Configuration      | No records to display.            |                    | ✓ Surname<br>✓ Forename                                    |                                                                |                                    |                 |           |                                    |
| Patient List                     |                                   |                    | <ul><li>✓ NHS number</li><li>✓ Date of birth</li></ul>     |                                                                |                                    |                 |           |                                    |
| Administration                   |                                   |                    | <ul> <li>Sex</li> <li>Include Deceased Patients</li> </ul> | ♥ Male ♥ Female                                                |                                    |                 |           |                                    |
| Add/Edit User                    |                                   |                    | Cancel                                                     | Perform                                                        | Advanced Search                    | 1               |           |                                    |

 An advanced search is available which enables you to enter multiple search parameters.

#### **Patient Demographics**

#### Select the patient from the resulting list by highlighting the correct record.

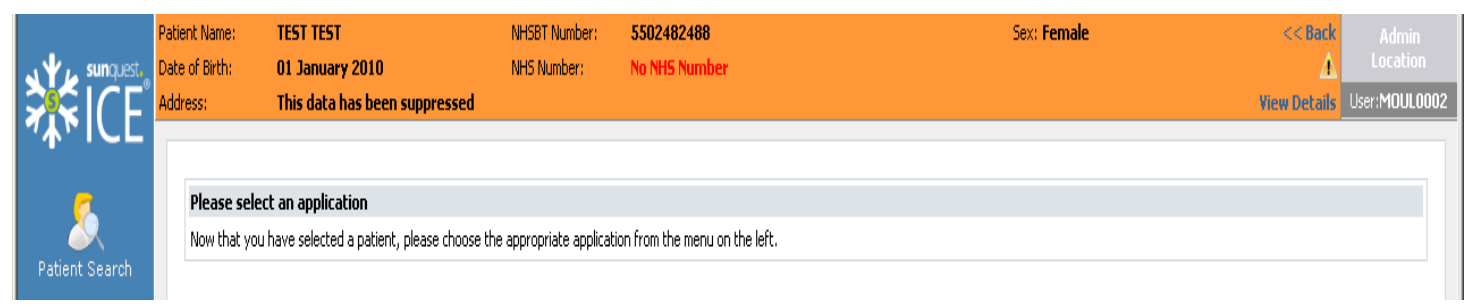

NB patient identifiable data has been removed from this screenshot for confidentiality reasons

 The selected patient demographics are displayed at the top of the window

- Patient Alerts have been configured so that patients with clinically significant Red Cell Antibodies and / or Special Blood Requirements are easily identifiable
- These patients will be displayed with a Warning Triangle 
   the first column

| <b>≭</b> ICI   | 5      | Bloc<br>earch Va | od and Transpla             | x Search for patient          |                               |                  |     |              |       | Adm<br>Locati<br>User:I<br>Use | in<br>on<br>DA<br>971 |
|----------------|--------|------------------|-----------------------------|-------------------------------|-------------------------------|------------------|-----|--------------|-------|--------------------------------|-----------------------|
| _              | 5      | earch T          | ype 🔵 NHS Number 🖲 F        | Patient Name 🔿 NHSBT Number 🤇 | Date of Birth Advanced Search | Lists available: | My  | Patient List |       | `                              | ~                     |
| <u> </u>       |        | Ward Li          | st My Patients              |                               |                               |                  |     |              |       |                                |                       |
| Patient Search |        |                  | Search Result               | 5                             |                               |                  |     | [            | Print | Add To List                    | t                     |
| Administration |        |                  | NHSBT No.                   | Surname                       | Forename                      | DOB              | Sex | NHS Number   |       | List                           |                       |
| <u>O</u>       | $\sim$ |                  | 5502483843                  | TEST                          | A                             | 01/01/1988       | F   |              |       |                                |                       |
| Whiteboard     |        |                  | 5502483894                  | TEST                          | В                             | 01/01/1981       | М   |              |       |                                |                       |
| Configuration  |        | •                | 5502483931                  | TEST                          | с                             | 01/01/1982       | F   |              |       |                                |                       |
| 10             |        | <u> </u>         | 5502488599<br>HOSP888-RHQHH | TEST                          | COMPLUS                       | 01/01/2001       | м   |              |       |                                |                       |
| Patient List   |        |                  | 5502483958                  | TEST                          | D                             | 01/01/1983       | м   |              |       |                                |                       |
| Administration |        |                  | 1103829618                  | TEST                          | DONOR                         | 01/01/2016       | М   |              |       |                                |                       |
| <u>_</u>       |        |                  | 1103811178                  | TEST                          | DONOR3MAY2015                 | 03/01/2015       | М   |              |       |                                |                       |
|                |        |                  | 5502483974                  | TEST                          | E                             | 01/01/1984       | F   |              |       |                                |                       |
| Add/Edit User  |        |                  | 5502483982                  | TEST                          | F                             | 01/01/1985       | F   |              |       |                                |                       |
| <b>20</b>      |        | _ <u>.</u>       | 550248407-                  | TEST                          | G                             | 01/01/1986       | F   |              |       |                                |                       |
|                |        |                  | 5534142226                  | TEST                          | GENOTYPE                      |                  |     |              |       |                                |                       |
| Teams          |        |                  | 5502472976                  | TEST                          | IMPORT41                      | 01/01/1974       | М   |              |       |                                |                       |

- The following Red Cell Antibody Patient Alerts have been configured:
- Anti-Fya, Anti-Fyb, Anti-Jka, Anti-Jkb, Anti-K, Anti-k, Anti-Kpa, Anti-Kpb, Anti-Lea, Anti-Leb, Anti-Lua, Anti-Lub, Anti-M, Anti-N, Anti-S, Anti-s, Anti-U, Anti-D, Anti-C, Anti-E, Anti-c, Anti-e, Anti-Cw
- Once a listed antibody has been detected and reported by NHSBT, the alert will remain on the patient's record

- The following Special Blood Requirement Patient Alerts have been configured:
  - CMV negative products required
  - Irradiated products required
  - Washed products required
  - Washed and irradiated products required
  - IgA deficient products required
  - Sickle neg Rh matched products required
  - HEV negative products required
- These alerts only display if the hospital has informed NHSBT, and can be removed by NHSBT on request.

• Selecting a patient with an alert will display the following:

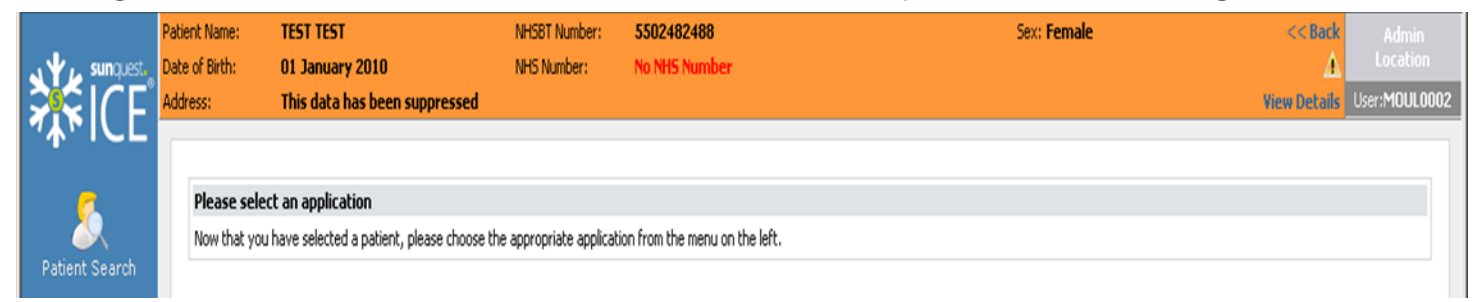

Clicking on the Warning Triangle 
 displays the alert assigned:

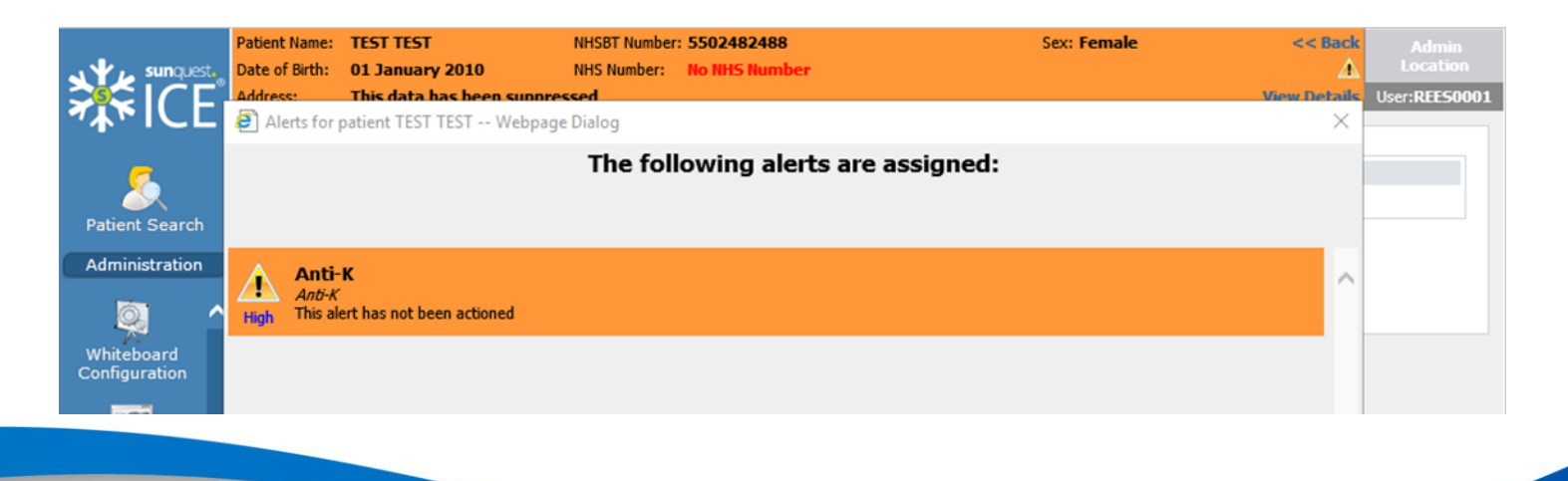

#### **View Patient Reports**

 Once the correct patient has been selected click on the View Patient Reports icon.

|         |                      |        |              | L              | ocation [All locations]   | [Clear]              |          | Show rep       | orts up to 23/03/2017   |                 |                   |
|---------|----------------------|--------|--------------|----------------|---------------------------|----------------------|----------|----------------|-------------------------|-----------------|-------------------|
|         | <u>7</u>             |        |              | Filter by sp   | ecialty [All specialties] | ×                    |          | C Show rep     | orts from 18/03/2017    |                 |                   |
|         | Patient Search       |        | Reque        | sting Clinicia | All Clinicians            |                      |          |                | Show All reports        | •               |                   |
|         | Administration       |        |              |                |                           |                      |          | Inve           | estigation All Investig | rations         | ar]               |
|         | Manuals              |        |              |                | Search                    |                      |          | Prin           | last 🖭 repo             | rts.            |                   |
|         | Reporting            | <<< Ea | rlier report | ts Later       | reports >>>               |                      |          |                | Requesting User         | 1               |                   |
|         |                      |        |              |                |                           |                      |          |                |                         |                 |                   |
|         |                      |        | )   @        | 🖁 Statu        | s Investigation           | Requesting Clinician | Location | Sample Number  | Sample Taken            | Sample Received | Reported          |
| · · · · | View Patient Reports |        | 1            | F              | ABO/RhD group,            | STANDEN, G           | RA701    | 0990310198050M | 13 Mar 2017             | 14 Mar 2017     | 14 Mar 2017 11:32 |
|         |                      |        | 1            | F              | ABO/RhD group,            | STANDEN,G            | RA701    | 09903101980498 | 12 Mar 2017             | 13 Mar 2017     | 14 Mar 2017 11:27 |
|         |                      |        |              | r              | ABO/KID group,            | STANDEN,G            | RA/UI    | 09903101900404 | 11 Mdf 2017             | 12 Mdf 2017     | 14 Mar 2017 11:25 |

NB patient identifiable data has been removed from this screenshot for confidentiality reasons

- The patient reports are now displayed in most recent report date order.
- To navigate through pages of reports use the Earlier reports and Later reports buttons respectively. You will only be able to view reports for locations (hospitals) that you have been granted access to.
- This sign 
   indicates that the sample has atypical results e.g. red cell antibodies have been detected.

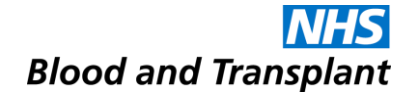

#### **Viewed Status**

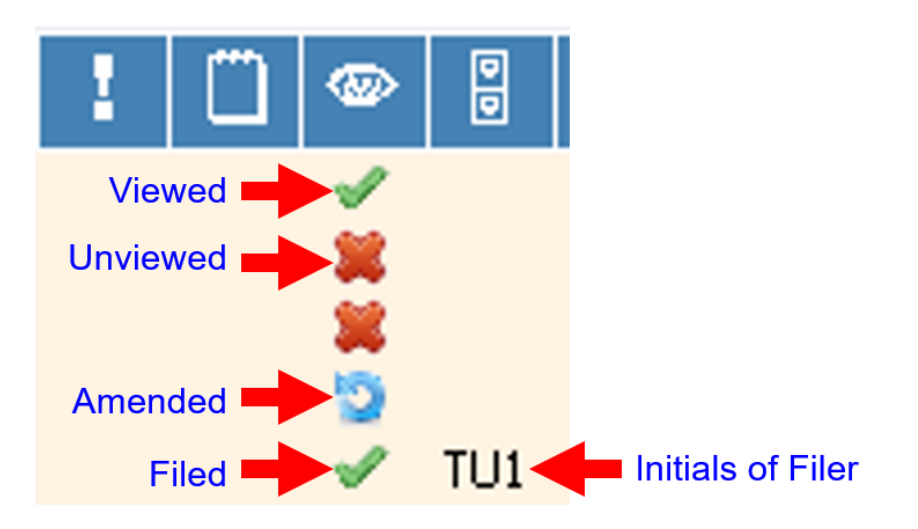

 It is possible to see if a report has been viewed, filed or amended.

#### **Individual Reports**

- To view an individual report highlight it by clicking the left mouse button.
- The patient's report is displayed.

|                      | Patient Name: PATIENT TEST                                                                                                    | NH58T Number: 5502476547                             | Sex: Male                      | < <back admin<="" th=""><th></th></back> |                                                                                              |
|----------------------|----------------------------------------------------------------------------------------------------|------------------------------------------------------|--------------------------------|------------------------------------------|----------------------------------------------------------------------------------------------|
| Sunq.                | S., Date of Birth: 01 February 1969                                                                                                    | NHS Number: No NHS Number                            |                                | 🚣 Location                               | ND If no comple                                                                              |
|                      | Address: This data has been suppre                                                                                                    | ssed                                                 |                                | View Details User:MOUL0002               | NB II no sample                                                                              |
| Patient Sear         | < File File & Next > Back <<br>Reported Specialty<br>I4 Mar 2017 11:27 RCI Reference                                                       | Currulative > Print Hide Audit Trail                 |                                |                                          | collected date is<br>provided the PDF<br>report will state<br>"No date given"<br>however the |
| Manuals<br>Reporting | Additional information is available for this report<br>• <u>RCI Report (14 Mar 2017 12:04)</u><br>A limited data set is displayed below. F | •<br>or full test results you must open the PDF repo | rt by clicking the link above. |                                          | dataset will report<br>the 'Collected'<br>date as the<br>'Received' date                     |
| View Patient Re      | orts<br>Sample (Patient) Collected 12 !                                                                                                    | Mar 2017 00:00 Received 13 Mar 2017 11:15            |                                |                                          |                                                                                              |

- To navigate between earlier and later reports when viewing a report click on the backward and forward arrows (these arrows are greyed out when there is only one report).
- A subset of results for RCI requests will be displayed within the Sp-ICE browser with a link to the PDF report. For H&I results there will be a link to the PDF report only with the exception of B27 reports.
- Please do not print the limited data set on the web browser particularly as the number displayed in the top left hand corner of the print out, labelled as the Hospital Number is the NHSBT number, (this will be amended in a later version).

#### **Printing the PDF Report**

#### Save. Print. Email.

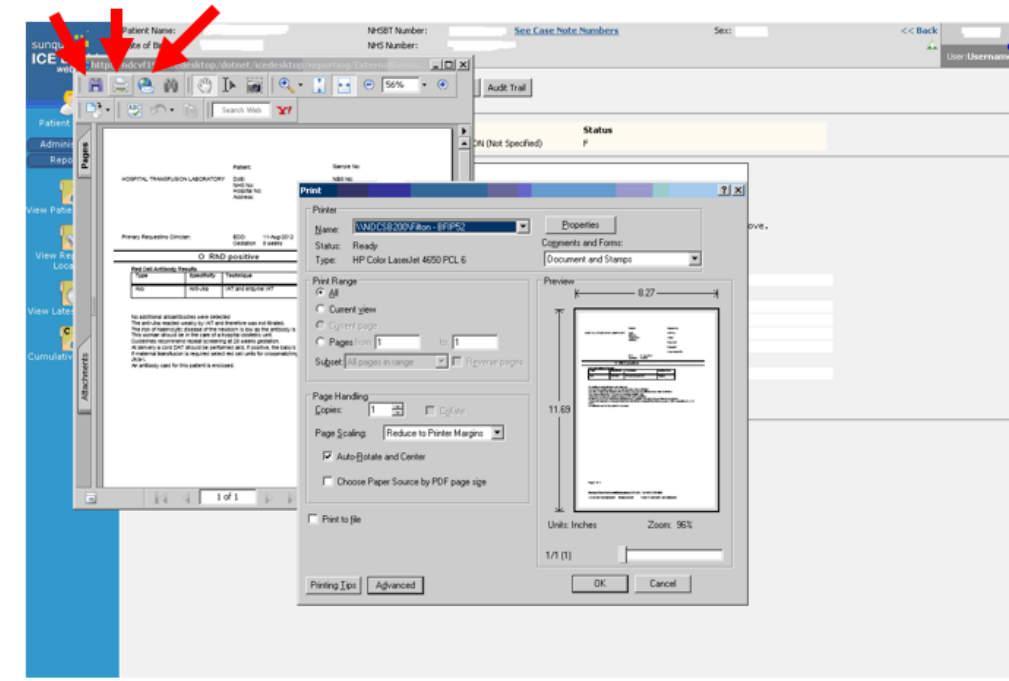

The PDF is displayed in Adobe viewer where you can do the following:

- Save the PDF report to a local drive
- Print the PDF report to a local printer
- Email a link to the PDF report to another person
- NB The icons or functionality may vary depending on the Adobe version used
- It is possible to copy and paste the PDF report
- Please ensure you comply with NHS data security guidelines when sharing patient information.

#### **Cumulative Reports**

- Cumulative reports are available for titration or quantification results.
- It is possible to see all the previous anti-D/c quantification results or titration results for a patient (providing you have access to the appropriate locations).
- It is possible to produce graphs showing the cumulative results.

#### **Cumulative Reports**

|                                                                    |                                                                                                    |                              |                                                                                                    |                                             |                       |                 |               | ciliaic | << Back             |              |
|--------------------------------------------------------------------|----------------------------------------------------------------------------------------------------|------------------------------|----------------------------------------------------------------------------------------------------|---------------------------------------------|-----------------------|-----------------|---------------|---------|---------------------|--------------|
| sunquest.                                                          | Date of Birth: 01 January 201                                                                                                    | 0                            | NHS Number:                                                                                                    | No NHS Numbe                                | r                     |                 |               |         | <u> </u>            |              |
|                                                                    | Address: This data has b                                                                                                    | een suppress                 | ed                                                                                                    |                                             |                       |                 |               |         | <b>View Details</b> | User: MOULOO |
| ~~"CL                                                              | < File File & Next >                                                                                                    | Back                         | < Cumulative >                                                                                                   | Print Hide                                  | e Audit Trail         |                 |               |         |                     |              |
| 5                                                                  |                                                                                                    |                              |                                                                                                    |                                             |                       |                 |               |         |                     |              |
| Patient Search                                                     | Reported                                                                                                    | Specialty                    | d                                                                                                    | inician                                     | s                     | tatus           |               |         |                     |              |
| Administration                                                     | 14 Mar 2017 11:27                                                                                                    | RCI Reference                |                                                                                                    |                                             | F                     |                 |               |         |                     |              |
| Manuals                                                            | Additional information in constants for th                                                                                                    |                              |                                                                                                    |                                             |                       |                 |               | 7       |                     |              |
| Reporting                                                          | Additional information is available for th                                                                                                    | is report                    |                                                                                                    |                                             |                       |                 |               |         |                     |              |
| reporting                                                          |                                                                                                    |                              |                                                                                                    |                                             |                       |                 |               |         |                     |              |
|                                                                    | - Contradict of the part and                                                                                                    | -                            |                                                                                                    |                                             |                       |                 |               |         |                     |              |
|                                                                    | A limited data cat is dire                                                                                                    | aved below                   | For full test rea                                                                                                | ulte som mutt.                              | onen the ppr          | menort by click | rina tha link | ahour.  |                     |              |
| 7                                                                  | A limited data set is disp                                                                                                    | layed below                  | . For full test res                                                                                              | ults you must                               | open the PDF          | report by click | cing the link | above.  |                     |              |
| Patient Reports                                                    | A limited data set is disp                                                                                                    | layed below<br>nt) Collected | . For full test re:                                                                                              | ults you must                               | open the PDF          | report by click | ing the link  | above.  |                     |              |
| Patient Reports                                                    | A limited data set is disp<br>Sample} (Patier<br>ABO/RhD group                                                                                                    | layed below<br>nt) Collected | . For full test re:<br>12 Mar 2017 00:00 Rec                                                                     | eived 13 Mar 2017                           | open the PDF<br>11:15 | report by click | cing the link | above.  |                     |              |
| v Patient Reports                                                  | A limited data set is disp<br>Sample :: (Patier<br>ABO/RhD group<br>ABO/RhD group                                                                                                    | layed below                  | . For full test re:<br>12 Mar 2017 00:00 Rec<br>A RhD poskive                                                    | eived 13 Mar 2017                           | open the PDF<br>11:15 | report by click | cing the link | above.  |                     |              |
| v Patient Reports                                                  | A limited data set is disp<br>Sample : (Patier<br>ABD/RhD group<br>ABD/RhD group<br>Antibody Information                                                                                                    | layed below                  | . For full test res<br>12 Mar 2017 00:00 Rec<br>A RhD positive                                                   | eived 13 Mar 2017                           | open the PDF<br>11:15 | report by click | cing the link | above.  |                     |              |
| Patient Reports<br>w Reports by<br>Location                        | A limited data set is disp<br>Sample :: (Patier<br>ABD/RhD group<br>Antibody Specificity                                                                                                    | ayed below<br>nt) Collected  | . For full test res<br>12 Mar 2017 00:00 Rec<br>A RhD poskive<br>Anti-c                                          | sults you must e                            | open the PDF<br>11:15 | report by click | cing the link | above.  |                     |              |
| Patient Reports<br>ww.Reports by<br>Location                       | A limited data set is disp<br>Sample 3 (Patier<br>ABO/RhD group<br>ABO/RhD group<br>Antibody Information<br>Antibody Specificity<br>Type                                                                                                    | ayed below<br>nt) Collected  | . For full test res<br>12 Mar 2017 00:00 Rec<br>A RhD positive<br>Anti-c<br>ALLO                                 | sults you must e                            | open the PDF<br>11:15 | report by click | cing the link | above.  |                     |              |
| Patient Reports<br>w Reports by<br>Location                        | A limited data set is disp<br>Sample (Patier<br>ABO/RhD group<br>ABO/RhD group<br>Antibody Information<br>Antibody Specificity<br>Type<br>Technique                                                                                           | ayed below<br>nt) Collected  | . For full test res<br>12 Mar 2017 00:00 Rec<br>A RhD positive<br>Anth-c<br>ALLO<br>IAT                          | sults you must elved 13 Mar 2017            | open the PDF<br>11:15 | report by click | cing the link | above.  |                     |              |
| Patient Reports                                                    | A limited data set is disp<br>Sample (Patier<br>ABO/RhD group<br>ABO/RhD group<br>Antibody Information<br>Antibody Specificity<br>Type<br>Technique<br>Sample Type                                                                            | ayed below<br>nt) Collected  | . For full test res<br>12 Mar 2017 00:00 Rec<br>A RhD positive<br>Anti-c<br>ALLO<br>IAT<br>Plasma                | ults you must<br>elved 13 Mar 2017          | open the PDF          | report by click | king the link | above.  |                     |              |
| W Pabent Reports<br>iew Reports by<br>Location<br>w Latest Reports | A limited data set is disp<br>Sample (Patient Sample) (Patient<br>ABO/RhD group<br>ARBO/RhD group<br>Antibody Information<br>Antibody Specificity<br>Type<br>Technique<br>Sample Type<br>Anti-C Quantification<br>Antibody Information        | ayed below<br>nt) Collected  | . For full test res<br>12 Mar 2017 00:00 Rec<br>A RhD positive<br>Anti-c<br>ALLO<br>IAT<br>Plasma<br>4           | ults you must<br>eived 13 Mar 2017<br>Du/mL | open the PDF<br>11:15 | report by click | king the link | above.  |                     |              |
| Patient Reports<br>ew Reports by<br>Location<br>y Latest Reports   | A limited data set is disp<br>Sample : (Patier<br>ABD/RhD group<br>ABD/RhD group<br>Antibody Information<br>Antibody Specificity<br>Type<br>Technique<br>Sample Type<br>Anti-c Quantification<br>Antibody Information<br>Antibody Information | ayed below<br>(t) Collected  | . For full test res<br>12 Mar 2017 00:00 Rec<br>A RhD positive<br>Anti-c<br>ALLO<br>IAT<br>Plasma<br>4<br>Anti-K | ults you must<br>eived 13 Mar 2017<br>IU/mL | open the PDF<br>11:15 | report by click | king the link | above.  |                     |              |

- Select the Cumulative Reports icon from the left hand tool bar.
   OR
- Select the Cumulative button from the individual patient report view.

#### **Cumulative Reports**

|                      | Patient Name:                                                                                                    | TEST TEST                                        | NHSBT Number:   |               |                 | Sex:  | Female         | <              | <back admin<="" th=""></back> |  |  |
|----------------------|----------------------------------------------------------------------------------------------------|--------------------------------------------------|-----------------|---------------|-----------------|-------|----------------|----------------|-------------------------------|--|--|
|                      | Date of Birth:<br>Address:                                                                                                    | 01 January 2010<br>This data has been suppressed | NH5 Number:     | No NHS Number |                 |       |                | View           | Details User:MOUL0002         |  |  |
| "A"ICL               | Date                                                                                                    |                                                  | > >> Cumulative | Print Profile | Tests Only View |       |                |                |                               |  |  |
| <u></u>              | 🗆 Match up test                                                                                                    | results across investigations                    |                 |               |                 |       |                |                |                               |  |  |
| Patient Search       | IMPORTANT: This is a numerical summary of results for a sample (UP TO AND INCLUDING the 'Date taken' shown in the column header). To see the complete information for a concide result you MUST over the report PDF |                                                  |                 |               |                 |       |                |                |                               |  |  |
| Administration       | specific result y                                                                                                    | ou most open the report PDF                      |                 |               |                 |       | Sample Taker   | 1              |                               |  |  |
| Manuals<br>Reporting | Investigation/T                                                                                                    | est                                              |                 | Ra            | ige             | Units | 11 Mar<br>2017 | 12 Mar<br>2017 | 13 Mar<br>2017                |  |  |
|                      | Antibody Infor                                                                                                    | mation                                           |                 |               |                 |       |                |                |                               |  |  |
| 12                   | Anti-c Quant                                                                                                    | tification                                       |                 |               |                 | IU/mL | 0.2            | 4              | 16                            |  |  |
| View Patient Reports | Anti-K Titre                                                                                                    |                                                  |                 |               |                 |       | 4              | 16             | 128                           |  |  |
|                      |                                                                                                    |                                                  |                 |               |                 |       |                |                |                               |  |  |
|                      |                                                                                                    |                                                  |                 | Enc           | of report       |       |                |                |                               |  |  |

- The **Print** button is used to print out the results cumulatively.
- The number displayed above the barcode in the top left hand corner of the print out is labelled as the Hospital Number but is actually the NHSBT number).
- The 'next' and 'previous' **arrow** buttons enable the user to view earlier or later results.
- To view, save or print a graph select the individual antibody information (Quantification or Titre).
- Maximum of six results on view, latest result on the far right. NB highlighted result is the oldest.

|                             | Patient Name: TEST T<br>Date of Birth: 01 Jan<br>Address: This de | TEST<br>wary 2010<br>ata has been suppressed                         | NHSBT Number:<br>NHS Number:   | No NHS Number                                |                                | Sex:         | Female                         | <<br>View       | CBack Admin<br>Location<br>Details User:M0UL0002 |
|-----------------------------|-------------------------------------------------------------------|----------------------------------------------------------------------|--------------------------------|----------------------------------------------|--------------------------------|--------------|--------------------------------|-----------------|--------------------------------------------------|
| 745ICL                      | Date                                                              | ☐ << < >                                                             | >> Cumulativ                   | e Print                                      | Profile Tests Only View        |              |                                |                 |                                                  |
| - 5                         | Match up test results a                                           | across investigations                                                | Anti-K Titre for TE            | ST TEST Webnam                               | Dialog                         |              |                                |                 | Information for a                                |
| Patient Search              | specific result you MU                                            | https://editest.nhsbt.nhs.                                           | uk/icedesktop/dotnet;          | (cedesktop/Reporting/                        | ResultHistoryFrame.aspx?pa 💌 🔒 | n in the col | umn neader). To s              | ee the complete | information for a                                |
| Manuals                     | Investigation/Test                                                |                                                                      |                                |                                              |                                | Units        | Sample Taker<br>11 Mar<br>2017 | 12 Mar<br>2017  | 13 Mar<br>2017                                   |
| 12                          | Antibody Information<br>Anti-c Quantification                     | Ant                                                                  | ti-K Titre - <u>(acros</u>     | s all investigations) [no                    | unitsi 💌                       | IU/mL        | 0.2                            | 4               | 16                                               |
| View Patient Reports        | Anox noe                                                          | Sample Collected Dat                                                 | te Si                          | ample ID                                     | Value                          |              | ,                              | 10              | 120                                              |
| View Reports by<br>Location |                                                                   | 11 Mar 2017 00:00:00<br>12 Mar 2017 00:00:00<br>13 Mar 2017 00:00:00 | 05                             | 90310198048A<br>903101980498<br>90310198050M | 4<br>16<br>128                 |              |                                |                 |                                                  |
| View Latest Reports         |                                                                   |                                                                      |                                |                                              |                                |              |                                |                 |                                                  |
| Cumulative Reports          |                                                                   |                                                                      |                                |                                              |                                |              |                                |                 |                                                  |
| Hidden Reports By           |                                                                   |                                                                      |                                |                                              |                                |              |                                |                 |                                                  |
| Fauerit                     |                                                                   | https://editest.nhsbt.nhs.uk/ic                                      | Graph<br>redesktop/dc.net/ice- | Print C                                      | lose                           | -            |                                |                 |                                                  |
|                             |                                                                   |                                                                      |                                |                                              |                                |              |                                |                 |                                                  |

- The results appear in tabular form, select graph.
- The individual graph appears.

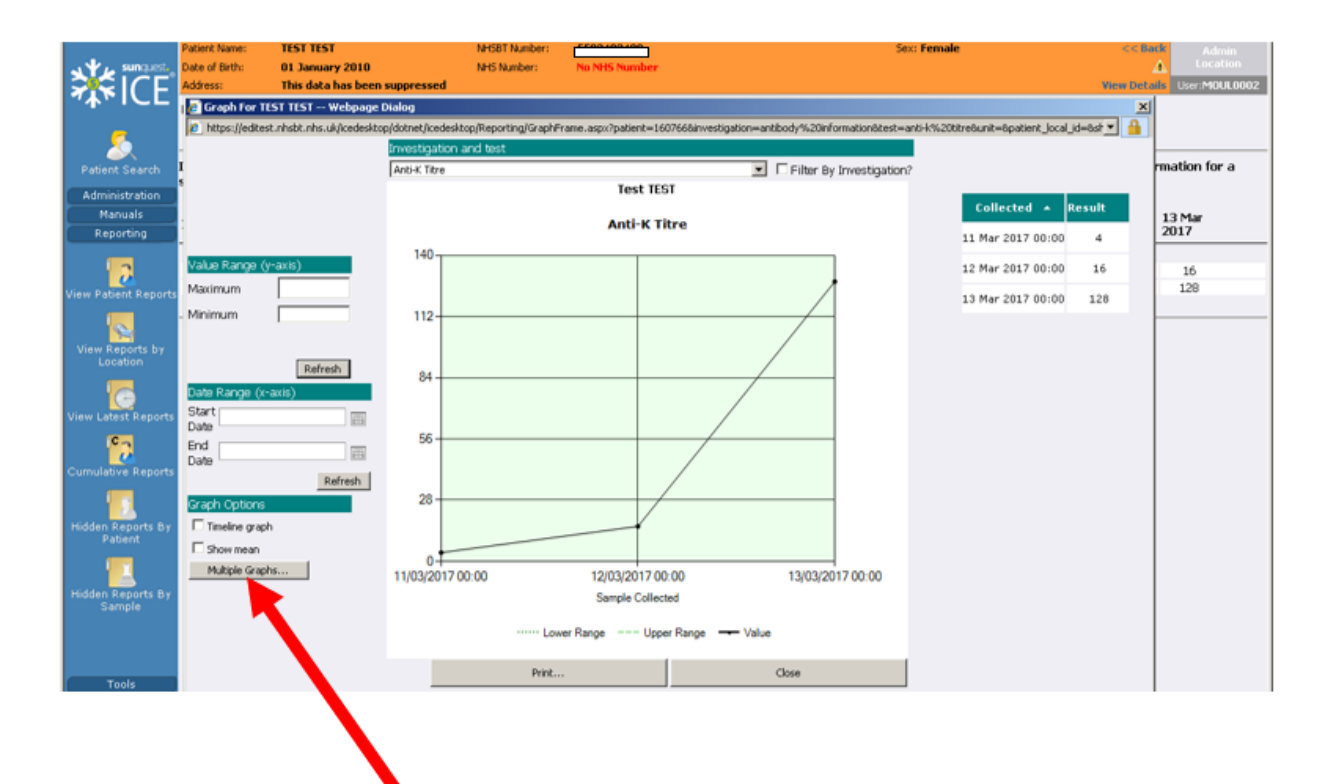

• You can select multiple graphs.

| <b>XICE</b>                | Patient Name:<br>Date of Birth:<br>Address: | TEST TEST<br>01 January 2010<br>This data has been suppressed                                       | MHSBT Manber: Growen www.<br>MHS Manber: No NHS Number     | Sex: Female                                               | < <b<br>View Det</b<br> | Admin<br>A Location<br>ada UniviMiDUL000 |
|----------------------------|---------------------------------------------|----------------------------------------------------------------------------------------------------|------------------------------------------------------------|-----------------------------------------------------------|-------------------------|------------------------------------------|
| 5                          | Greek for     https://edit                  | 1151 1151 — Webpage Dialog<br>Choose Tests — Webpage Dialog<br>Mtps://editest.nhstr.nhs.uk/cedesito | p/dotnet/icedesktop/Reporting/ChooseTestsDialogFrame.asp/3 | shortcut=true&max=86p#ient=1607668use_defauk=true8id= 💌 🧌 | × • •                   |                                          |
| Patient Search             | 1                                           | Antibody Information<br>Anti-K. Titre                                                               | < bba                                                      | Antibody Information<br>Acti-c Quantification [Ul/mk]     |                         | rmation for a                            |
| Manuals                    |                                             |                                                                                                    | Add Investigation >>                                       |                                                           | R.                      | 13 Mar                                   |
| Reporting                  | Value Rance                                 |                                                                                                    | Add Al >>>                                                 |                                                           | 4                       | 2017                                     |
| w Patient Reports          | Maximum                                     |                                                                                                    | < Remove                                                   |                                                           | 28                      | 16<br>120                                |
| iew Reports by             | . Minimum                                   |                                                                                                    | << Remove Investigation                                    |                                                           |                         |                                          |
| Location                   |                                             |                                                                                                    | <<< Remove All                                             |                                                           |                         |                                          |
| w Latest Reports           | Start                                       |                                                                                                    | Save Profile                                               |                                                           |                         |                                          |
| - <b>6</b>                 | End<br>Date                                 |                                                                                                    | Load Profile                                               |                                                           |                         |                                          |
|                            | Graph Option                                |                                                                                                    | Cancel                                                     |                                                           |                         |                                          |
| dden Reports By<br>Patient | Timeline gra                                |                                                                                                    | ок                                                         |                                                           |                         |                                          |
|                            | 1 Show mean<br>Multiple Gra                 |                                                                                                    | Maximum of 8 tests                                         |                                                           |                         |                                          |

- Select individual Tests or "Add All"
- Select OK

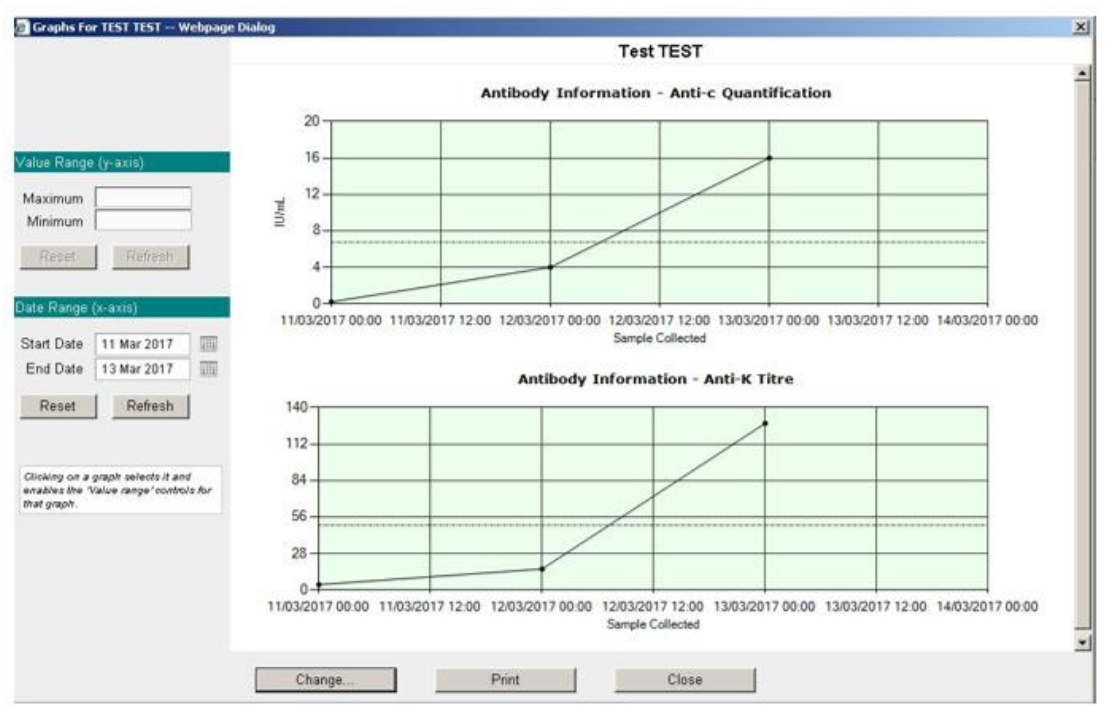

• You can select a Date Range to view results

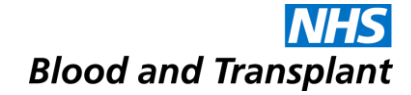

### **Amended Reports**

#### **Amended Reports**

- If a report is amended the original report will be replaced by the amended report.
- The updated PDF report will state 'amended report'.
- NHSBT will endeavour to contact key user/s who have accessed the original report by telephone. In their absence the Lab Manager/deputy will also be informed.
- NB Some reports may simply be overwritten because they have been reprinted within NHSBT even though the report remains unchanged.

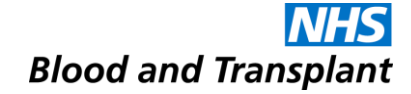

### **Viewing Reports**

### **Viewing Reports**

#### View Reports by Location:

- Select the View Reports by Location icon.
- Reports from the users default location are displayed.
- The process to view a report is identical to that previously described in 'View Patient Reports'

View Latest Reports (not accessible to all users):

- Select the View Latest Reports icon.
- Ensure the correct location code is selected from the drop down list.
- The list of reports for the selected location is displayed.
- Patient reports are accessed as previously described.
- Main benefit it is a tool to view the most recent reports for a specific location as they are received.
- Once a report is filed it is automatically removed from the View Latest Reports

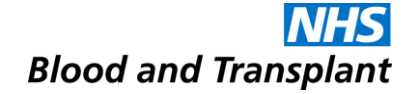

### **Search Options**

#### **Search Options**

 You can set up a customised profile to include hospitals that you would regularly view results for other than your log in location (details in the User Guide).

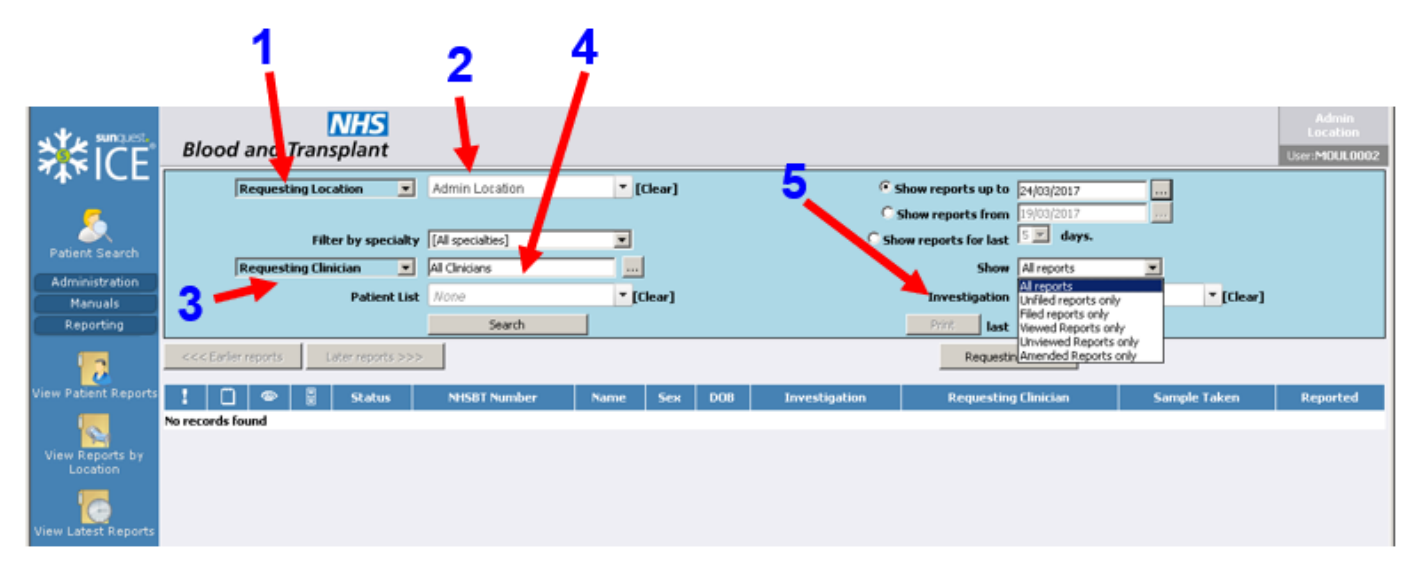

 Note: Once search criteria are selected for Latest Reports by Location or View Reports by Location, the same parameters are applied when toggling between the screens.

#### **Search Options**

• The Latest Report by Location and View Reports by Location screens have various search options.

| Location (1)         | Leave as "Requesting Location"                                                             |
|----------------------|--------------------------------------------------------------------------------------------|
| Location (2)         | Defaults to users log in location or profile set by user. Select "[Clear]" to obtain "[All |
|                      | locations]" followed by "Search", a drop down list is then available from which to         |
|                      | select an alternative location, once selected click on "Search".                           |
| Filter by Speciality | Select speciality from drop down list.                                                     |
| Clinician (3)        | Leave as "Requesting Clinician"                                                            |
| Clinician (4)        | Leave as "All Clinicians" or open web page dialogue box and search for clinician           |
| Patient List         | Leave as "None"                                                                            |
| Show reports up to   | Select the radio button and enter the date up to which you wish to display any             |
|                      | available reports (this is the default option and is automatically set to the current      |
|                      | date)                                                                                      |
| Show reports from    | Select the radio button and enter the date from which you wish to display any              |
|                      | available reports                                                                          |
| Show reports for     | Select the radio button and select the number of days from the drop down list for          |
| last x days          | which to view previous reports                                                             |
| Show                 | Select option from drop down list:                                                         |
|                      | All reports – displays filed, unfiled and amended reports                                  |
|                      | Unfiled reports only (not available on View Latest Reports)                                |
|                      | Filed reports only (not available on View Latest Reports)                                  |
|                      | Viewed reports only                                                                        |
|                      | Unviewed reports only                                                                      |
|                      | Amended Reports only                                                                       |
| Investigations (5)   | Use to filter investigations/tests - see next page.                                        |
| Print last x reports | Do not print from this option it does not print the full PDF report                        |

#### **Filter by Investigation**

- Select 'View Reports by Location' or 'View Latest Reports'
- Click into the Investigation box and type in a letter e.g. 'H' (5)
- All investigations that include the letter H will be listed in the drop down
- Select the desired Investigation and click 'Search'
- H+I Disease Association will display just the HLA B27 results
- Typing the NHSBT function will display all reports for that function e.g. 'H+I' will display ALL H&I reports, 'SCI' will display ALL SCI reports

| Us        | Lo<br>ser:r |
|-----------|-------------|
|           |             |
|           |             |
|           |             |
| ▼ [Clear] |             |
|           |             |
|           |             |
| e Taken R | Rep         |
|           | E Taken     |

N.B. If you wish to change your search parameters after using the Investigation field you MUST click (Clear)

### **Filter by Speciality**

 Select 'View Reports by Location' or 'View Latest Reports Click 'Filter by speciality' drop down

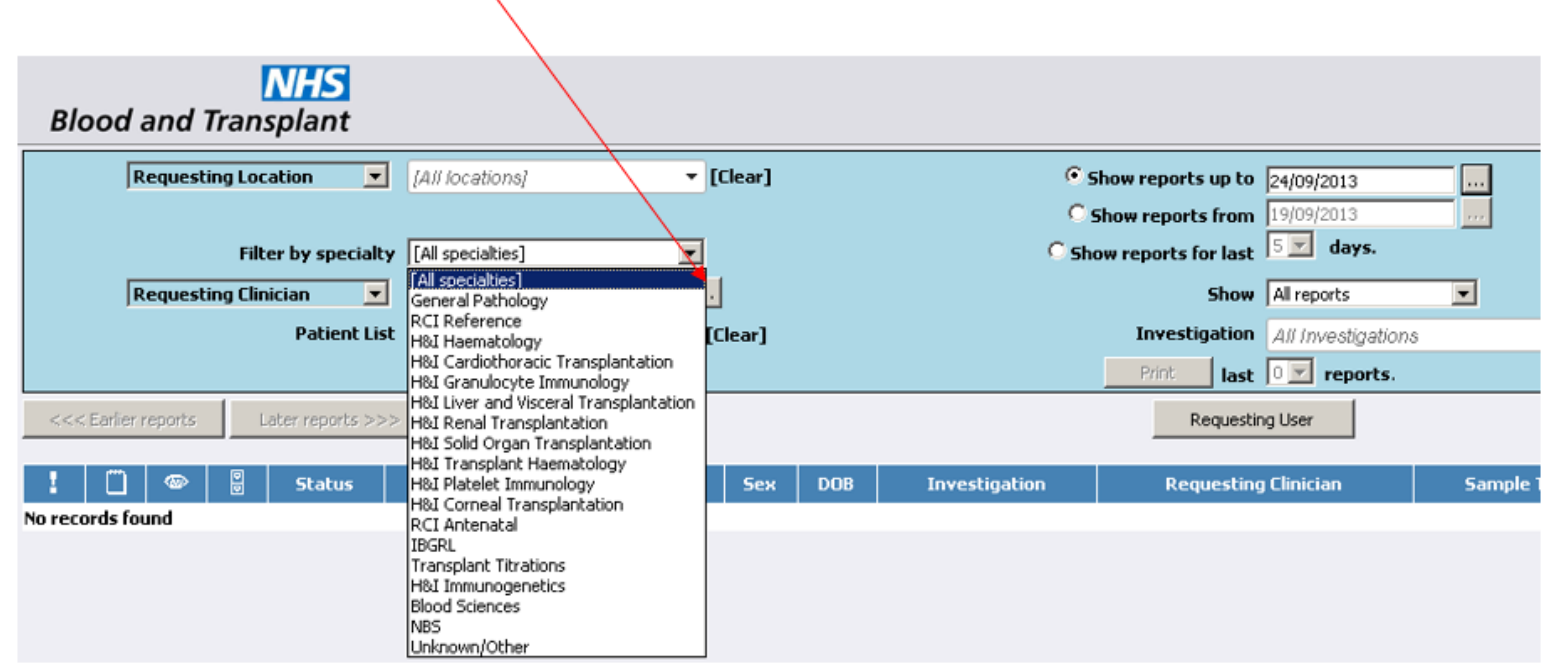

- Select the desired Speciality and click 'Search'.
- If the expected report is not displayed against a specific H&I Speciality use the Filter by Investigation search process

#### Filter by Speciality

| Department  | Speciality                                                     | Report Dates                                |
|-------------|----------------------------------------------------------------|---------------------------------------------|
| RCI         | All RCI referrals (latest report only). Excluding routine      | 31 <sup>st</sup> Oct 2006 – 8 <sup>th</sup> |
|             | antenatals and antibody cards.                                 | Nov 2011                                    |
|             | All RCI referrals                                              | Nov 9 <sup>th</sup> 2011 – 27 <sup>Th</sup> |
|             |                                                                | Nov 2013                                    |
|             | RCI reference                                                  | From 27 <sup>th</sup> Nov 2013              |
|             | RCI antenatal                                                  | From 27 <sup>th</sup> Nov 2013              |
|             | Transplant titration                                           | From 27 <sup>th</sup> Nov 2013              |
| RCI/IBGRL   | RCI reference or antenatal with linked IBGRL genotype report.  | From 27 <sup>th</sup> Nov 2013              |
| RCI/IBGRL   | RCI reference or antenatal with linked IBGRL red cell report   | From 8 <sup>th</sup> May 2014               |
| IBGRL       | IBGRL, all fetal blood group genotyping from maternal plasma,  | From 27 <sup>th</sup> Nov 2013              |
| Molecular   | full genotyping (for common blood group antigens), Rh          |                                             |
| Diagnostics | genotyping, paternal RHD zygosity testing and fetal sex typing |                                             |
| H&I         | H&I Haematology                                                | From 28 <sup>th</sup> Nov 2012              |
|             | H&I Cardiothoracic Transplantation                             | From 28 <sup>th</sup> Nov 2012              |
|             | H&I Granulocyte Immunology                                     | From 28 <sup>th</sup> Nov 2012              |
|             | H&I Liver and Visceral Transplantation                         | From 28 <sup>th</sup> Nov 2012              |
|             | H&I Renal Transplantation                                      | From 28 <sup>th</sup> Nov 2012              |
|             | H&I Solid Organ Transplantation                                | From 28 <sup>th</sup> Nov 2012              |
|             | H&I Transplant Haematology                                     | From 28 <sup>th</sup> Nov 2012              |
|             | H&I Platelet Immunology                                        | From 28 <sup>th</sup> Nov 2012              |
|             | H&I Corneal Transplantation                                    | From 28 <sup>th</sup> Nov 2012              |
|             | H+I - Stem Cell Summary                                        | From 31 <sup>st</sup> July 2015             |
|             | H+I Immunogenetics                                             | From 31 <sup>st</sup> July 2015             |
| CMT (or     | SCI - Donation                                                 | From 31 <sup>st</sup> July 2015             |
| SCI)        | SCI - Final (Stock)                                            | From 31 <sup>st</sup> July 2015             |
|             | SCI - Transplant (issue)                                       | From 31 <sup>st</sup> July 2015             |
|             | SCI - Post Transplant Follow up                                | From 31 <sup>st</sup> July 2015             |

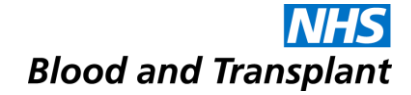

### Filing and Unfiling a Report

### Filing a Report

- Log in to the correct location.
- Access View Latest Reports (not accessible to all users)
- Select the patient report to view.
- Select the File button

| < | File | File & Next | > | Back | < | Cumulative | > | Print | Audit Trail |  |
|---|------|-------------|---|------|---|------------|---|-------|-------------|--|
|   |      |             |   |      |   |            |   |       |             |  |
|   |      |             |   |      |   |            |   |       |             |  |

• The following message is displayed:

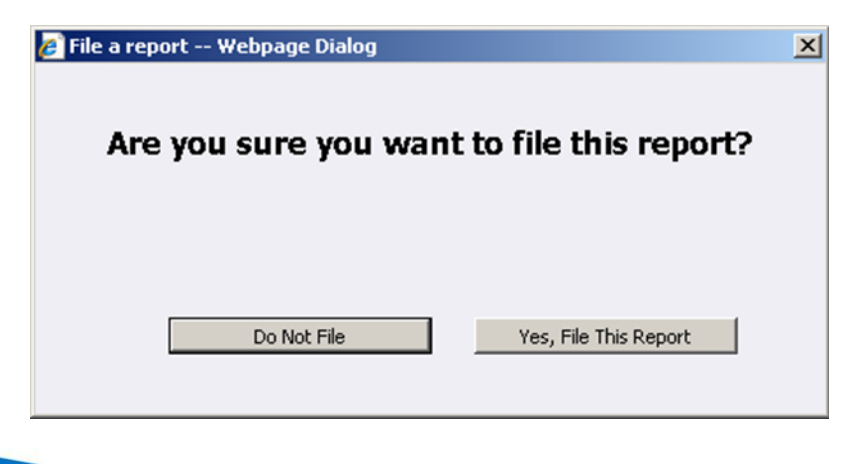

#### Filing a Report

- If you select **Do Not File** you will be returned to the report.
- If you select Yes, File This Report the following dialog box is displayed:

| 🌮 File a report Webpage Dialog            | ×        |
|-------------------------------------------|----------|
| Please select a reason for filing this re | port:    |
| Report has been actioned                  | <u>•</u> |
| Do Not File                               | File     |

Select the correct reason for filing the report and select file.

#### **Un-filing a report**

- Select View Reports by Location from the tool bar
- Select the location for which you wish to display reports and ensure that the Show is set to 'All reports'.

| icedesktop                                                                                                    |                                             |                                                                                                    |                                                                                                    |                                                                                                    | Use                                                                                                    |
|----------------------------------------------------------------------------------------------------|---------------------------------------------|----------------------------------------------------------------------------------------------------|----------------------------------------------------------------------------------------------------|----------------------------------------------------------------------------------------------------|----------------------------------------------------------------------------------------------------|
| Requesting Location                                                                                                    | Hosp A                                      | ▼ [Clear]                                                                                                    | €si<br>⊂s                                                                                                | how reports up to 27/07/2012<br>how reports from 22/07/2012                                                                                                    |                                                                                                    |
| Filter by specialty [<br>Requesting Clinician 💌 🖡<br>Patient List                                                                                                    | (All specialties]<br>All Clinicians<br>None | ▼<br><br>▼ [Clear]                                                                                                    | C Sho                                                                                                    | Show All reports Investigations                                                                                                    | ▼<br>▼ [Clear]                                                                                                    |
| <<< Earlier reports Later reports >>>                                                                                                    | Search                                      |                                                                                                    |                                                                                                    | Print last 1 reports.                                                                                                    |                                                                                                    |
| Image: Status         NHSB1 Nu           Image: GM         F         55324           Image: GM         F         55324           Image: GM         F         55324           Image: GM         F         55324           Image: GM         F         55324           Image: GM         F         55324           Image: GM         F         55324           Image: GM         F         55324           Image: GM         F         55324           Image: GM         F         55324           Image: GM         F         55324           Image: GM         F         55324           Image: GM         F         55324           Image: GM         F         55287           Filed by Test User 1 (Test User)         Feasory: GM on the start of the start of | KEMP, Joan                                  | Sex         D0B           F         12/05/193;           F         19/03/199;           M         17/02/193;           F         04/07/197;           F         24/04/197;           F         22/12/194; | ABO/RhD group,<br>ABO/RhD group,<br>ABO/RhD group,<br>ABO/RhD group,<br>ABO/RhD group,<br>ABO/RhD group, | Requesting Clinician<br>HEAD OF BLOOD TRANSFUSION<br>HEAD OF BLOOD TRANSFUSION<br>HEAD OF BLOOD TRANSFUSION<br>HEAD OF BLOOD TRANSFUSION<br>HEAD OF BLOOD TRANSFUSION<br>HEAD OF BLOOD TRANSFUSION | Sample Taken         Report           09 Jan 2012         09 Jan 2012           06 Jan 2012         09 Jan 2012           06 Jan 2012         06 Jan 2012           06 Jan 2012         06 Jan 2012           06 Jan 2012         06 Jan 2012           06 Jan 2012         06 Jan 2012           06 Jan 2012         06 Jan 2012           06 Jan 2012         06 Jan 2012           06 Jan 2012         06 Jan 2012 |

- Select **Search** to display available reports.
- Both filed and unfiled reports for that location will be displayed.
- A report that has been filed will be marked by the filer's initials in the fourth column. (Information relating to who filed the report and the reason for filing can be seen if you hover the mouse over the initials.)

#### **Un-filing a report**

• Select the filed report and then select Unfile.

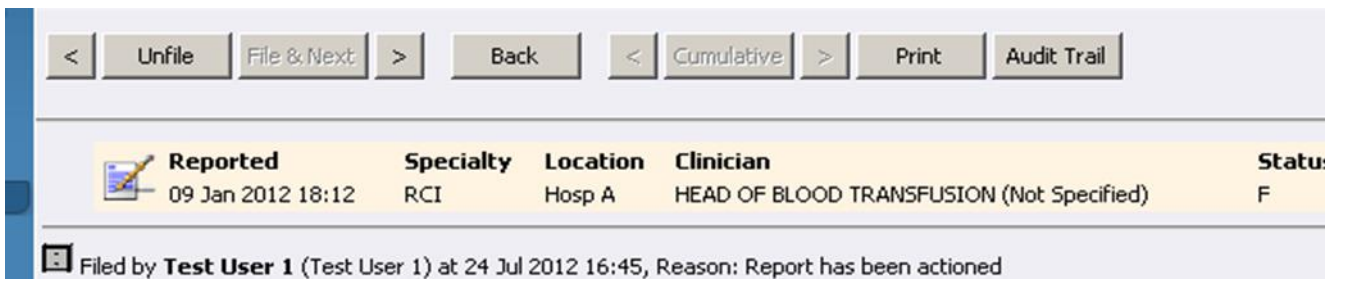

• Select OK for 'Are you sure you want to mark this report as unfiled?

| Windows | Internet Explorer                         | ×           |
|---------|-------------------------------------------|-------------|
| 2       | Are you sure you want to mark this report | as unfiled? |
|         | OK Cancel                                 |             |

 The report is available through the Latest Report by Location view again.

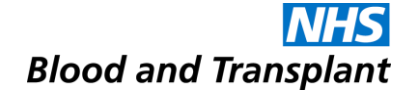

### **Audit Trail**

#### **Audit Trail**

| Patient Name: TEST TEST<br>Date of Birth: 24 January | 1985                     | NHSBT Numb<br>NHS Number | eer: 5532230556 <u>Se</u><br>: No NHS Number | <u>e Case Note Numb</u> | ers Sex: Fen              |
|------------------------------------------------------|--------------------------|--------------------------|----------------------------------------------|-------------------------|---------------------------|
| < Unfile File & Next                                 | > Back <                 | Cumulative               | > Print Audit Trail                          |                         |                           |
| Reported                                             | Specialty Loc            | ation Clinic             |                                              | Status                  |                           |
|                                                      |                          | ,                        |                                              |                         |                           |
| Filed by HA Test1 (Test Test)                        | at 22 Aug 2012 11:23, Re | ason: Report ha          | s been actioned                              |                         |                           |
| Additional information is available f                | or this report           |                          |                                              |                         |                           |
| RCI Report (20 Aug 2012)                             | or this report           | out 000121102            |                                              |                         |                           |
| <ul> <li>KCI Keport (20 Add 2012)</li> </ul>         | Audit Trail For Rep      | ort 099131102            | 201055 Webpage Dialog                        | J                       |                           |
|                                                      | Date                     | Username                 | Full Name                                    | Action                  | Reason                    |
| A limited data set is c                              | 22 Aug 2012 11:24        | HA Test1                 | Test Test                                    | Report viewed           |                           |
|                                                      | 22 Aug 2012 11:23        | HA Test1                 | Test Test                                    | Report viewed           |                           |
| Sample 0991311020105S (F                             | 22 Aug 2012 11:23        | HA Test1                 | Test Test                                    | Report filed            | Report has been actioned. |
| ABO/RhD group                                        | 22 Aug 2012 11:22        | HA Test1                 | Test Test                                    | Report viewed           |                           |
| ABO/RhD group                                        | 22 Aug 2012 11:21        | APLI0001                 | Heather Aplin                                | Report viewed           |                           |
| Antibody Information                                 | 22 Aug 2012 11:21        | APLI0001                 | Heather Aplin                                | Report viewed           |                           |
| Antibody Specificity                                 | 22 Aug 2012 10:26        | mellor0009               | NHSBT Gordon Mellor                          | Report viewed           |                           |
| Туре                                                 | 22 Aug 2012 10:26        | mellor0009               | NHSBT Gordon Mellor                          | Report viewed           |                           |
| Technique                                            | 22 Aug 2012 10:26        | mellor0009               | NHSBT Gordon Mellor                          | Report viewed           |                           |
| Sample Type                                          | 22 Aug 2012 09:29        | APLI0001                 | Heather Aplin                                | Report viewed           |                           |
| Anti-D Quantitation                                  | 22 Aug 2012 08:07        | kiely0001                | Barbara Kiely                                | Report viewed           |                           |
| Antibody Information                                 | 21 Aug 2012 16:05        | APLI0001                 | Heather Aplin                                | Report viewed           |                           |
| Antihody Specificity                                 | 21 Aug 2012 14:20        | APLI0001                 | Heather Aplin                                | Report viewed           |                           |
| Tupo                                                 | 21 Aug 2012 14:20        | APL10001                 | Heather Aplin                                | Report viewed           |                           |
| Taskalana                                            | 21 Aug 2012 14:09        | APLI0001                 | Heather Aplin                                | Report viewed           |                           |
| Technique                                            | 21 Aug 2012 14:08        | APL10001                 | Heather Aplin                                | Report viewed           |                           |
| Sample Type                                          | 21 Aug 2012 14:07        | APLI0001                 | Heather Aplin                                | Report viewed           |                           |
| Anti-K Titre                                         |                          |                          |                                              |                         |                           |

#### • There is a full audit trail of report access

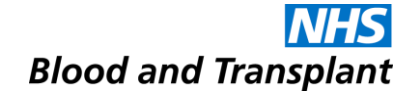

### **Creating & Amending Patient Lists**

#### Adding a patient to a List

- Search for a patient
- Select a list from the 'Lists available: drop down list e.g. 'My Patients.'

|      | Patient Search | Blood and Transplant<br>were the Value were methods in the search for patient<br>search Value were methods in the search for patient were methods in the search for patient in the search for patient in the search for patient in the search for p |                               |                          |            |     |               |                                          |               |
|------|----------------|----------------------------------------------------------------------------------------------------|-------------------------------|--------------------------|------------|-----|---------------|------------------------------------------|---------------|
|      | Administration | Search Results                                                                                                    | Surname                       | Forename                 | DOB        | Sex | NHS Number    | IT Antibody list GSTS<br>al Requirements |               |
|      | - es           | 5502483843                                                                                                    | TEST                          | A                        | 01/01/1988 | F   |               |                                          |               |
| Clic | ck the         | e 'Add to L                                                                                                    | isť butt                      | on                       |            |     |               | Adm                                      | in            |
|      | <b>₩</b> ĨĈĒ   | Blood and Transplant                                                                                                    |                               |                          |            | _   |               | Locali<br>User:M0U                       | ion<br>1.0002 |
|      | "A FICE        | Search Value test                                                                                                    | Search for patient            |                          |            |     | _             |                                          |               |
|      | <u>ج</u>       | Search Type O NHS Number @ Pable                                                                                                    | nt Name C NHSBT Number C Date | of Birth Advanced Search |            |     | allable: My F | atient List                              | ×             |
|      | Patient Search | Ward List My Patients                                                                                                    |                               |                          |            |     |               | A                                        |               |
|      | Administration | Search Results                                                                                                    |                               |                          |            |     |               | Print Add To                             | o List        |
|      | Manuals        | NHSBT No.                                                                                                    | Surname                       | Forename                 | DOB        | Sex | NHS Number    | List                                     | -             |
|      | Departies      | 5502403043                                                                                                    | 1631                          | 10                       | 01/01/1908 |     | 1             | ¥                                        |               |

• Patient appears on list e.g. 'My Patients'.

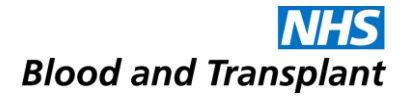

#### **Removing a patient from a List**

|                    | NHS       Blood and Transplant         |                                |                                   |                     |                 |                 |              |                  |           |
|--------------------|----------------------------------------|--------------------------------|-----------------------------------|---------------------|-----------------|-----------------|--------------|------------------|-----------|
| 74™ICL<br><u>%</u> | Search Value<br>Search Type C NHS numb | Search for patient name ONHSB1 | tient<br>Number O Date of birth @ | Idvanced Search     |                 |                 | Lists availa | ble: My Patients | •         |
| Patient Search     | My Patients                            |                                |                                   |                     |                 |                 |              |                  |           |
| Administration     | Show Form Data 🗖 Make Defau            |                                |                                   | Make Default Remove | Clear All Filte | rs Print Export | Move / Copy  | 5                | Refresh 🔁 |
| - <b>-</b>         | NHSBT No.                              | Surname 🔺                      | Forename                          | DOB                 | Sex             | NHS Number      | Ward         | Clinician        |           |
| Whiteboard         |                                        |                                |                                   |                     | [All]           |                 |              |                  |           |
| Configuration      | 5502483843                             | TEST _                         | A                                 | 01/01/1988          | Female          |                 |              |                  |           |
|                    |                                        |                                |                                   |                     |                 |                 |              |                  |           |

- Click the box to the far right of the patient to tick.
- Click on the 'Remove' button.

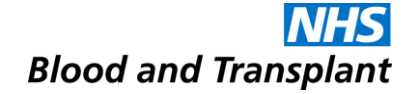

## **Closing Sp-ICE**

### **Closing Sp-ICE**

- To exit the application select the Log off button (located at the bottom of the left hand tool bar).
- You can exit the application completely by clicking on Log off and close window.
- You can also exit the application but leave it running for someone else to log on by clicking the Change User button.

OR

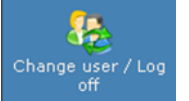

 Select Change user/log off in the top right hand corner after hovering over the hospital location (Hosp A in the example below)

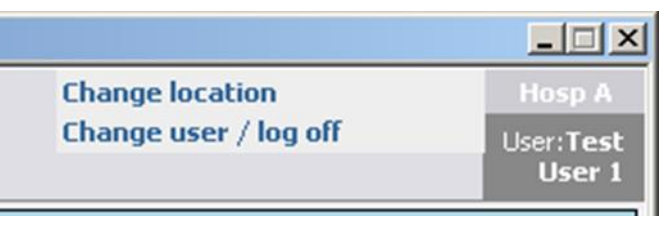

• This will log the user off but display the log in screen for the next user.

- Log into Sp-ICE using your local administrator account
- Click 'Add/Edit user' from the tool bar in the 'Administration' tab.

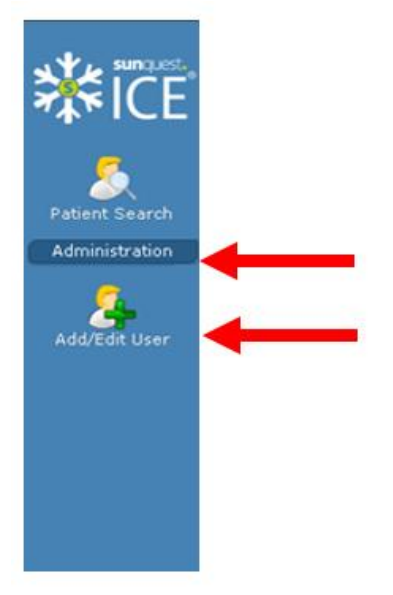

 Select Change user/log off in the top right hand corner after hovering over the hospital location (Hosp A in the example below)

Click 'Add new user...' button at the right of the screen

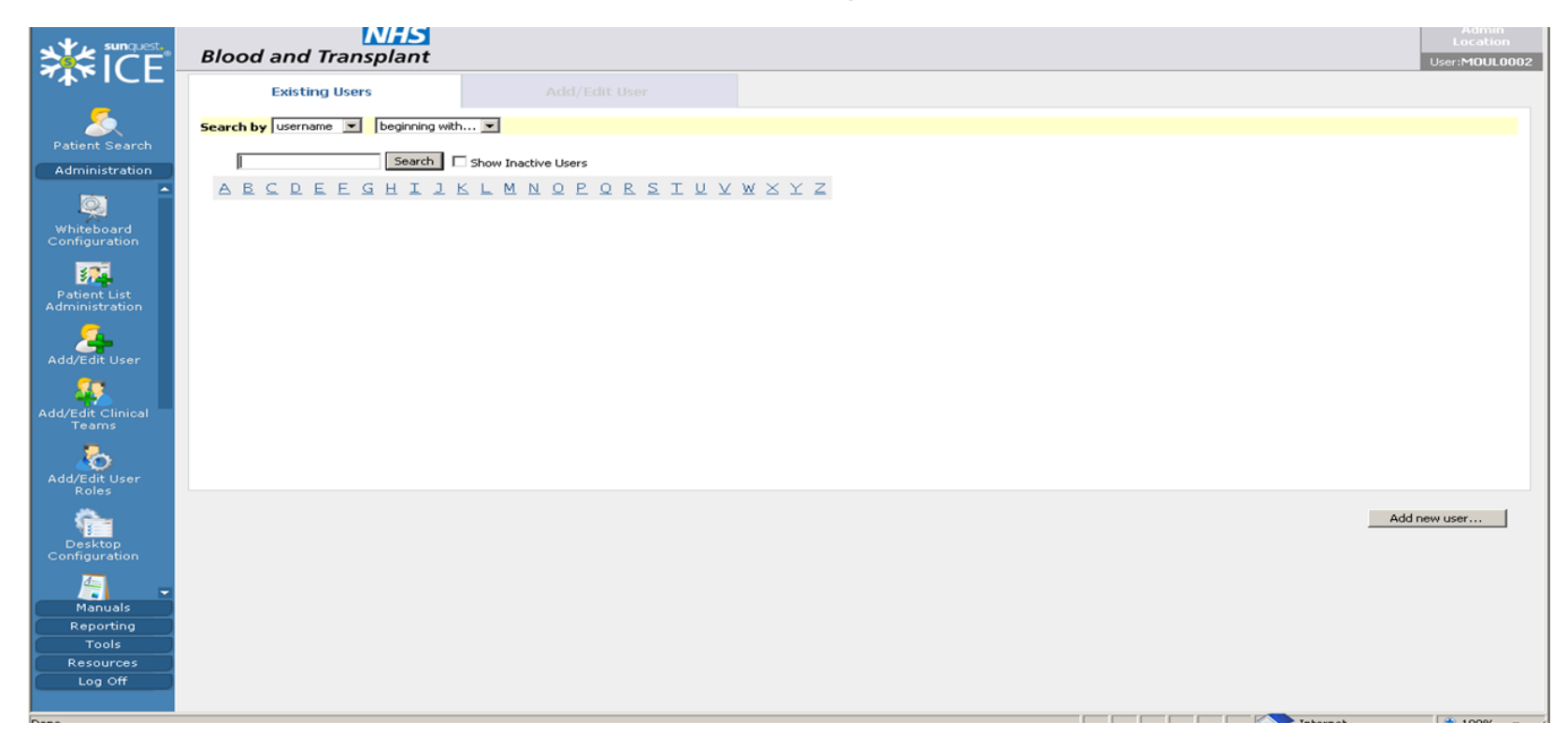

|                                                 |                              | Add/Edit User              |                                                 |                                          |          |
|-------------------------------------------------|------------------------------|----------------------------|-------------------------------------------------|------------------------------------------|----------|
| Edit User Logon Attribu                         | tes                          |                            | User Options                                    |                                          |          |
| User name                                       | Test User                    |                            | Toolbar Options                                 |                                          |          |
| Password                                        | •••••                        |                            | Locations Profile                               |                                          |          |
| Confirm password                                | •••••                        |                            | Allow user to use<br>workstation's default loca | ntion.                                   |          |
| Change password at next<br>login                | <b>v</b>                     |                            | (You can use the Location<br>location details.) | Editor under Desktop Configuration to ma | intain   |
| Password never expires                          |                              |                            | Organisation:                                   | NH5 Blood and Transplant                 | <b>•</b> |
| User Account is Locked                          |                              |                            | Subsidiary:                                     | [Organisation Locations]                 | •        |
| User is Inactive                                |                              |                            | All Locations                                   | User Profile                             |          |
| User role                                       | RCI-HFU                      |                            | T146M                                           |                                          |          |
| Full name                                       | Test User                    |                            |                                                 |                                          |          |
| Initials                                        | TU                           |                            |                                                 |                                          |          |
| Description                                     | Hematos location c5de        |                            |                                                 |                                          |          |
| Bleep number                                    |                              |                            |                                                 |                                          |          |
| Email address                                   | valid email address          | Invalid Email Address      |                                                 |                                          |          |
| Language                                        | English 💌                    |                            |                                                 |                                          |          |
| Edit Account Expiration                         | Details                      |                            |                                                 |                                          |          |
| Set a start and/or end date<br>date open-ended. | e for the user account. An e | empty value will leave the |                                                 |                                          |          |
| Start date                                      |                              | Clear                      | <u> </u>                                        |                                          |          |
| End date                                        |                              | Clear                      | Select all<br>Add selected                      | Select all<br>Remove selected            |          |

• Please note any details not in the correct format will appear in red, make corrections and click 'Save User' button.

- Usernames must be unique.
- Passwords minimum of 8 characters, including at least one number.
- User role select from the drop down list. Details in Appendix 1 of the User guide.
- Description essential but not mandatory to enter the hospital location code. This assists when searching for users for a location.

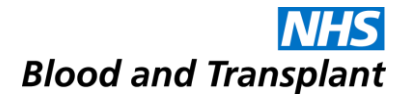

#### Edit an existing Sp-ICE User Account

- Log into Sp-ICE using your local administrator account.
- Click "Add/Edit user" from the tool bar.
- Search for the user by Username or Full name. NB tick "Show Inactive Users"
- Click on the username you require to edit.

| icedesktop                            |                     |                                                             | ⊠<br>User              |
|---------------------------------------|---------------------|-------------------------------------------------------------|------------------------|
| Existing Users                        |                     |                                                             | You have new ICEMail 0 |
| Search by username V beginning with V |                     |                                                             |                        |
| t description Search Show             | Inactive Users      |                                                             |                        |
| ABCDEEGHIJKL                          | MNOPORSIUV          | $\underline{W}\underline{\times}\underline{Y}\underline{Z}$ |                        |
| Username                              | Full Name           | Description                                                 | Status                 |
| Test Hospital Admin                   | Test Hospital Admin | Test Hospital Admin (DE - 16/07/12)                         | Active                 |
| Test Hospital User                    | Test Hospital User  | Test Hospital User (DE - 16/07/12)                          | Active                 |
| Test LA User                          | Test LA User        | Acceptance Testing Local Admin User                         | Active                 |
| Test Merge User                       | Test Merge User     | Acceptance Testing Merge User                               | Active                 |
| Test User 1                           | Test User 1         | Acceptance Testing User 1                                   | Active                 |
| Test User 2                           | Test User 2         | Acceptance Testing User 2                                   | Active                 |
| Test User 3                           | Test User 3         | Acceptance Testing Search User 3                            | Active                 |

 Make the required changes to the user details and click "Save User" button.

#### **Unlocking a User Account**

| Patient Search | The user account has been locked.                                                                |        |
|----------------|--------------------------------------------------------------------------------------------------|--------|
| Administration | Edit User Logon Attributes 🕒 🕒 User Options                                                      |        |
|                | User name GMLU1                                                                                  |        |
| <u> </u>       | Password E Locations Profile                                                                     |        |
| Add/Edit User  | Confirm password                                                                                 |        |
|                | Change password at next login                                                                    |        |
|                | Password never expires                                                                           |        |
|                | User Account is Locked 🔽                                                                         |        |
|                | User is Inactive                                                                                 |        |
|                | User role RCI-HFU                                                                                |        |
|                | Full name testuser A                                                                             |        |
|                | Initials TA                                                                                      |        |
|                | Description                                                                                      |        |
|                | Bleep number                                                                                     |        |
|                | Email address heather.aplin@nhsbt.nh                                                             |        |
|                | Language English                                                                                 |        |
|                | Assign identity cards to this user                                                               |        |
|                | Reset PIN numbers or unassign cards                                                              |        |
|                | Edit Account Expiration Details                                                                  |        |
|                | Set a start and/or end date for the user account. An empty value will leave the date open-ended. |        |
|                | Start date                                                                                       |        |
|                | End date                                                                                         |        |
|                | << Back to Search Save C                                                                         | nanges |

Accounts can be set as active or Inactive

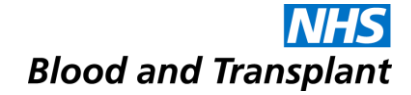

## **Contingency Arrangements**

#### **Contingency Arrangements**

- For non-urgent results if there is an interruption to the Sp-ICE service please try logging in one hour later.
- In the unlikely event of long interruptions to the Sp-ICE service NHSBT will inform hospitals of contingency arrangements via normal contingency planning communication routes.
- For urgent results telephone your local RCI, IBGRL, H&I or CMT (SCI) department.

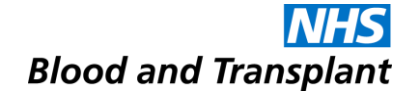

### System Performance and Adverse Event / Incident Reporting

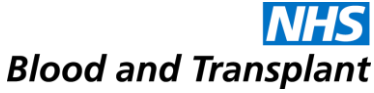

### System Performance and Adverse Event / Incident Reporting

- If you experience any system performance issues please contact your local IT to ensure there are no local issues impacting your network.
- NHSBT provide support from 08:00 to 17:00 Monday to Friday, excluding public holidays.
- It is essential that any software issues and unexpected error messages are reported at the earliest opportunity. The priority/urgency of the call should be made clear.
  - ✤ Telephone 0113 820 8777
  - Email <u>service.desk@nhsbt.nhs.uk</u>

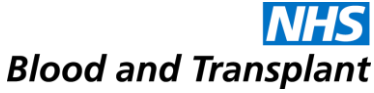

### System Performance and Adverse Event / Incident Reporting

- Any sustained performance issues and unresolved adverse events / incidents should be discussed with the NHSBT Customer Services Manager.
- A customer complaints / comments form is available from the Customer Services Manager for written notifications.
- Users must not contact the software supplier directly concerning any issues.
- NHSBT will notify in advance of all planned system down time a message will be displayed on the log-in screen.
- Any errors in patient data or result queries should be referred to your local RCI or H&I department as appropriate.

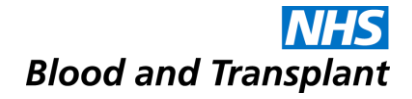

#### **Administration**

- Information Governance forms (FRM4116) and queries should be submitted to ICE@nhsbt.nhs.uk
- Requests for administrator accounts should be submitted to ICE@nhsbt.nhs.uk on FRM4117

#### The End